## Viewing an Audit Log Created on 2/19/2013 5:01:00 PM

## Table of Contents

| Viewing an | Audit Log  |                    |  |
|------------|------------|--------------------|--|
| ,,         | 110010 205 | •••••••••••••••••• |  |

## Viewing an Audit Log

Core-

In Core-CT 9.1 a **View Audit Log** link on the **Bill Summary Info** page allows users to view a record of changes to a bill. Audit logs record changes to bills resulting from Adjustments and Copying an invoice.

The audit log can also be accessed from the **Search Audit Log** page (Navigation: Set Up Financials/Supply Chain > Common Definitions > Audit Logging > Search Audit Logs).

In this example a user views an audit log for a bill using the **View Audit Log** link on the **Bill Summary Info** page.

## Procedure

Navigation: Billing > Review Billing Information > Summary

|                                                                                    |                              | , i i i i i i i i i i i i i i i i i i i |                   |                |  |   | .7      | w Mindow: | Qual-  |  |
|------------------------------------------------------------------------------------|------------------------------|-----------------------------------------|-------------------|----------------|--|---|---------|-----------|--------|--|
|                                                                                    |                              |                                         |                   |                |  |   | Rin Me/ | w window  | - Help |  |
| ill Summary                                                                        |                              |                                         |                   |                |  |   |         |           |        |  |
| nter any information v                                                             | ou have and click            | Search Leave fields                     | blank for a list  | of all values  |  |   |         |           |        |  |
| nor any mornatory                                                                  |                              | Contrain. Ecove neigo                   | Dialik for a list | or all values. |  |   |         |           |        |  |
| Find an Existing Valu                                                              | e                            |                                         |                   |                |  | _ |         |           |        |  |
| - Search Criteria                                                                  |                              |                                         |                   |                |  |   |         |           |        |  |
|                                                                                    |                              |                                         |                   |                |  |   |         |           |        |  |
| Business Unit:                                                                     | = 🗸                          |                                         |                   |                |  |   |         |           |        |  |
| nvoice:                                                                            | begins with 💌                |                                         | <u>N</u>          |                |  |   |         |           |        |  |
| 3ill Status:                                                                       | = *                          |                                         | 6                 | *              |  |   |         |           |        |  |
| Justomer:                                                                          | begins with                  |                                         |                   |                |  |   |         |           |        |  |
| Johnact                                                                            | begins with 💌                |                                         |                   |                |  |   |         |           |        |  |
| Ville in Dueingee Unit                                                             |                              |                                         |                   |                |  |   |         |           |        |  |
| Bills in Business Unit:<br>Complete Invoice Flac                                   |                              |                                         | <u>N</u>          | ~              |  |   |         |           |        |  |
| Bills in Business Unit:<br>Femplate Invoice Flag                                   | : = <b>v</b><br>: = <b>v</b> |                                         |                   | *              |  |   |         |           |        |  |
| Bills in Business Unit:<br>Femplate Invoice Flag                                   | r = <b>v</b>                 |                                         |                   | *              |  |   |         |           |        |  |
| Bills in Business Unit:<br>Template Invoice Flag<br>Case Sensitive                 | r = <b>v</b>                 |                                         | <u> </u>          | ~              |  |   |         |           |        |  |
| Bills in Business Unit:<br>Template Invoice Flag<br>Case Sensitive                 |                              |                                         |                   | •              |  |   |         |           |        |  |
| Bills in Business Unit:<br>Femplate Invoice Flag<br>Case Sensitive<br>Search Clear | Easic Search                 | Save Search Cri                         | teria             | v              |  |   |         |           |        |  |
| Sills in Business Unit:<br>Template Invoice Flag<br>Case Sensitive<br>Search Clear | E = V<br>Basic Search        | Save Search Cri                         | teria             | <b>v</b>       |  |   |         |           |        |  |
| Search Clear                                                                       | E = V<br>Basic Search        | Save Search Cri                         | teria             | <b>v</b>       |  |   |         |           |        |  |
| Nills in Business Unit:<br>emplate Invoice Flag<br>Case Sensitive<br>Search Clear  | E = V<br>Basic Search        | Save Search Cri                         | teria             | <b>v</b>       |  |   |         |           |        |  |
| Nills in Business Unit:<br>emplate Invoice Flag<br>Case Sensitive<br>Search Clear  | F = M<br>Basic Search        | Save Search Cri                         | teria             | v              |  |   |         |           |        |  |
| ills in Business Unit:<br>emplate Invoice Flag<br>Case Sensitive<br>Search Clear   | E = M<br>Basic Search        | Save Search Cri                         | teria             | V              |  |   |         |           |        |  |
| Ills in Business Unit:<br>emplate Invoice Flag<br>Case Sensitive<br>Search Clear   | Easic Search                 | Save Search Cri                         | teria             | V              |  |   |         |           |        |  |
| ills in Business Unit:<br>emplate Invoice Flag<br>Case Sensitive<br>Search Clear   | E = V<br>Basic Search        | Save Search Cri                         | teria             | V              |  |   |         |           |        |  |
| illis in Business Unit<br>emplate Invoice Flag<br>Case Sensitive<br>Search Clear   | Basic Search                 | Save Search Cri                         | teria             | V              |  |   |         |           |        |  |
| ills in Business Unit<br>emplate Invoice Flag<br>Case Sensitive<br>Search Clear    | Easic Search                 | Save Search Cri                         | teria             |                |  |   |         |           |        |  |

| Step | Action                                                                                                    |
|------|----------------------------------------------------------------------------------------------------|
| 1.   | Use the <b>Bill Summary Find an Existing Value</b> page to locate the invoice to view.<br>The <b>Business Unit</b> field may default based on User ID. It is a required field.<br>Enter <b>AESM1</b> into the <b>Business Unit</b> field. |
| 2.   | Enter <b>ST37607</b> into the <b>Invoice</b> field.                                                                                                    |
| 3.   | Click the Search button.                                                                                                    |

| ORACLE                                          |                     |                    | Home   Worklist    Add to Favorites   Sign out |
|-------------------------------------------------|---------------------|--------------------|------------------------------------------------|
| Favorites Main Menu > Biling > Review Biling In | formation > Summary |                    |                                                |
| Bill Summary Info Bill Summary Info 2           |                     |                    | 🔊 New Window 🕜 Help 📝 Personalize Page 📰 http  |
| Unit: AESM1 Invoice: ST37607                    | Invoice             | e Date: 10/17/2012 | \$£¥<br>=                                      |
| Gross Extended Amount:                          | 1,000.00            | Customer:          | AES001 Agriculture Experiment<br>Station       |
| Total Discounts:                                | 0.00                | Invoice Type:      | Regular                                        |
| Total Surcharges:                               | 0.00                | Bill Type:         | ST Revenue Transfer Invoice                    |
|                                                 |                     | Bill Source:       | MISC Miscellaneous                             |
| Total VAT Amount:                               | 0.00                | Bill Status:       | INV                                            |
| Total Taxes:                                    | 0.00                | Template:          | No                                             |
| Total Invoice Amount: 1,00 Forward Bal:         |                     | Consol Hdr:        | No                                             |
|                                                 |                     | Bill By ID:        |                                                |
| Paid Amount:                                    | 0.00                | Invoice Media:     | Print Copy                                     |
| Total Due:                                      | 4 000 00 110        | Due Date:          | 10/17/2012                                     |
| Total Due.                                      | 1,000.00 051        | Date Bill Added:   | 10/02/2012 10:23AM                             |
|                                                 |                     | View Invoice Image |                                                |
| Go to: Header Info 1                            | Address             | Copy Address       | Notes                                          |
| Bill Search Line Search                         | View Audit Logs     |                    |                                                |
|                                                 |                     |                    |                                                |
| Return to Search 💽 Notify                       |                     |                    |                                                |
| Bill Summary Info   Bill Summary Info 2         |                     |                    |                                                |
|                                                 |                     |                    |                                                |
|                                                 |                     |                    |                                                |
|                                                 |                     |                    |                                                |
|                                                 |                     |                    |                                                |
|                                                 |                     |                    |                                                |
|                                                 |                     |                    |                                                |
|                                                 |                     |                    |                                                |
|                                                 |                     |                    |                                                |

| Step | Action                                                           |
|------|------------------------------------------------------------------|
| 4.   | Click the <b>View Audit Logs</b> link.<br><u>View Audit Logs</u> |

| Search Audit Logs - Windows                                                                                                    | Internet        | Explorer                |                                 |                  |                     |                                            |                           |            |
|----------------------------------------------------------------------------------------------------|-----------------|-------------------------|---------------------------------|------------------|---------------------|--------------------------------------------|---------------------------|------------|
| 🚱 🖓 🗸 👔 http://corect-web003.dok <b>state.dt.us</b> :23050/ppp/F91 TRNF_3)EMPLOYEE/ERP/c/DEFINE_GENERAL 🛛 🄶 🦉 Live Search 🔎 🕶                                                                                                    |                 |                         |                                 |                  |                     |                                            |                           | <b>P</b> - |
| File Edit Wew Favorites Tools Help                                                                                                    |                 |                         |                                 |                  |                     |                                            |                           |            |
| 👷 🔏 Search Audit Logs                                                                                                    |                 |                         |                                 |                  |                     |                                            |                           |            |
| ORACLE     Home   Workst    Add to Favorites   Sign out     Favorites   Man Menu > Set Up Financald/Supply Chan > Common Definitions > Audit Logging > Search Audit Logs     Man Window (1) Helin (2) Personalize Page (2) Helin (2) |                 |                         |                                 |                  |                     |                                            |                           |            |
| Search Audit Logs                                                                                                    |                 |                         |                                 |                  |                     |                                            |                           |            |
| Application Name:                                                                                                    | Billing         |                         |                                 | Docun            | nent Name:          | Billing Invoid                             | ce                        |            |
| Search Criteria                                                                                                    |                 |                         |                                 |                  |                     |                                            |                           |            |
| * Business Unit                                                                                                    |                 | =                       | AESM1                           | <b>A</b>         |                     |                                            |                           |            |
| * Invoice                                                                                                    | is equal to     | )                       | ST37607                         | Q                |                     |                                            |                           |            |
| Event Code                                                                                                    | is equal to     | 1                       | ~                               |                  |                     |                                            |                           |            |
| Event Date                                                                                                    | is equal to     | 1                       |                                 | <b>\~</b> \      |                     |                                            |                           |            |
| licor ID                                                                                                    | is equal to     | 1                       |                                 |                  |                     |                                            |                           |            |
| Dracons Instance                                                                                                    | is equal to     |                         | ~                               |                  |                     |                                            |                           |            |
| Process instance                                                                                                    |                 | Archivo                 |                                 |                  |                     |                                            |                           |            |
|                                                                                                    | Include Archive |                         |                                 |                  |                     |                                            |                           |            |
|                                                                                                    |                 | Purge Logs              |                                 |                  |                     |                                            |                           |            |
| Search Clear                                                                                                    |                 | r algo Logo             |                                 |                  |                     |                                            |                           |            |
| Courter Circuit                                                                                                    |                 |                         |                                 |                  |                     |                                            |                           |            |
| Search Results                                                                                                    |                 |                         |                                 |                  |                     | Personalize   Find                         | 🛛   🛗 First 🕅 1-3 of 3 🕨  | Last       |
| Business Invoice C                                                                                                    | vent<br>Code    | Event Name              | Event Date Time                 | User ID          | Process<br>Instance | Message Text                               |                           |            |
| AESM1 ST37607 C                                                                                                    | COPY            | Copy Billing<br>Invoice | 10/02/2012<br>10:23:36.000000AM | COREMarcheseChr  |                     | Invoice ST37607 has be<br>invoice ST37606. | een created from a copy o | ť          |
| AESM1 ST37607 C                                                                                                    | COPY            | Copy Billing<br>Invoice | 10/17/2012<br>4:53:54.000000PM  | COREReynoldsDave |                     | Invoice ST37607 has be                     | een copied to invoice ST3 | 7687.      |
| <                                                                                                    |                 |                         | Ш                               |                  |                     |                                            |                           | >          |
| 🛃 start 🛛 🔯 7 Micros 🤜                                                                                                    | 🔣 5 Mic         | ros 🔹 🔣 7 Mi            | ros 🔹 🗵 2 Intern                | 👻 🚺 Snagit Edi   | Canal 2 Windo       | 🔹 🛃 💷 📊 🗌                                  | 0 0 33                    | 12:34 PM   |

| Step | Action                                                 |
|------|--------------------------------------------------------|
| 5.   | The Search Audit Logs page displays in a new window.   |
| 6.   | Click the scrollbar to move to the bottom of the page. |

|                                                                                                    | dit Logs - Wind | ows Interne   | t Explorer                |                                 |                  |                     |                                                       |                      |  |
|----------------------------------------------------------------------------------------------------|-----------------|---------------|---------------------------|---------------------------------|------------------|---------------------|-------------------------------------------------------|----------------------|--|
| 😳 🖓 🗸 👔 http://corect-web003.doit. <b>state.ct.us</b> :23050/psp/F91TRNF_3/EMPLOYEE/ERP/c/DEFINE_GENERAL 🗹 |                 |               |                           |                                 |                  |                     |                                                       | <del>،</del> م       |  |
| File Edit Wew Favorites Tools Help                                                                         |                 |               |                           |                                 |                  |                     |                                                       |                      |  |
| 🚖 🍘 Search Audit Logs                                                                                      |                 |               |                           |                                 |                  |                     |                                                       |                      |  |
|                                                                                                    | E.              |               |                           |                                 |                  |                     |                                                       |                      |  |
| vorites : Ma                                                                                               | in Menu 🔪 Set   | Un Financials | Supply Chain              | Common Definitions              |                  | earch Audit I       | Home Worklist    Add to                               | Favorites Sign out   |  |
| Event Cor                                                                                                  | de              | is equal      | to                        |                                 |                  | curent nucle c      | 090                                                   | 1                    |  |
| Event Dat                                                                                                  | te              | is equal      | to                        | <b>v</b>                        | 1                |                     |                                                       |                      |  |
| User ID                                                                                                    |                 | is equal      | to                        | × [                             |                  |                     |                                                       |                      |  |
| Process I                                                                                                  | Instance        | is equal      | to                        | ~                               |                  |                     |                                                       |                      |  |
|                                                                                                    |                 | 🗌 Includ      | le Archive                |                                 |                  |                     |                                                       |                      |  |
|                                                                                                    |                 | Includ        | le Batch Changes          |                                 |                  |                     |                                                       |                      |  |
| Search                                                                                                    | Clear           | _ Includ      | le Purge Logs             |                                 |                  |                     |                                                       |                      |  |
|                                                                                                    |                 | _             |                           |                                 |                  |                     |                                                       |                      |  |
| Search Res                                                                                                 | sults           |               |                           |                                 |                  |                     | Personalize   Find   🖾   🛗 Fin                        | st 🚺 1-3 of 3 🖸 Last |  |
| Business<br>Jnit                                                                                           | Invoice         | Event<br>Code | Event Name                | Event Date Time                 | User ID          | Process<br>Instance | Message Text                                          |                      |  |
| AESM1                                                                                                    | ST37607         | COPY          | Copy Billing<br>Invoice   | 10/02/2012<br>10:23:36.000000AM | COREMarcheseChr  |                     | Invoice ST37607 has been created invoice ST37606.     | d from a copy of     |  |
|                                                                                                    | ST37607         | COPY          | Copy Billing<br>Invoice   | 10/17/2012<br>4:53:54.000000PM  | COREReynoldsDave |                     | Invoice ST37607 has been copied                       | to invoice ST37687.  |  |
| AESM1                                                                                                    | 0101001         |               |                           |                                 |                  |                     | Invoice ST37607 has been credited on invoice ST37688. |                      |  |
| AESM1<br>AESM1                                                                                             | ST37607         | ADJUST        | Adjust Billing<br>Invoice | 10/17/2012<br>5:12:52.000000PM  | COREReynoldsDave |                     | Invoice ST37607 has been credite ST37688.             | d on invoice         |  |
| AESM1<br>AESM1                                                                                             | ST37607         | ADJUST        | Adjust Billing<br>Invoice | 10/17/2012<br>5:12:52.000000PM  | COREReynoldsDave |                     | Invoice ST37607 has been credite<br>ST37688.          | d on invoice         |  |
| AESM1<br>AESM1                                                                                             | ST37607         | ADJUST        | Adjust Billing<br>Invoice | 10/17/2012<br>5:12:52.000000PM  | COREReynoldsDave |                     | Invoice ST37607 has been credite<br>ST37688.          | d on invoice         |  |
| AESM1<br>AESM1                                                                                             | ST37607         | ADJUST        | Adjust Billing<br>Invoice | 10/17/2012<br>5:12:52.000000PM  | COREReynoldsDave |                     | Invoice ST37607 has been credite<br>ST37688.          | d on invoice         |  |
| AESM1<br>AESM1                                                                                             | ST37607         | ADJUST        | Adjust Billing<br>Invoice | 10/17/2012<br>5:12:52.000000PM  | COREReynoldsDave |                     | Invoice ST37607 has been credite<br>ST37688.          | d on invoice         |  |

| Step | Action                                                                        |
|------|-------------------------------------------------------------------------------|
| 7.   | Click the <b>Close</b> button to return to the <b>Bill Summary Info</b> page. |
| 8.   | End of Procedure.                                                             |